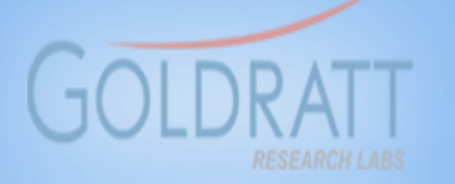

Odyssey Free Downloads

# How to purchase a Harmon y Subscription online

**66** It doesn't matter how beautiful your theory is, it doesn't matter how smart you are. If it doesn't agree with experiment, it's wrong

**Richard P. Feynman** 

66 There is nothing more powerful than an idea whose time has come 99

Victor Hugo

#### Step 1 – Go to <u>www.goldrattresearchlabs.com</u> and Select "Subscribe to Harmony"

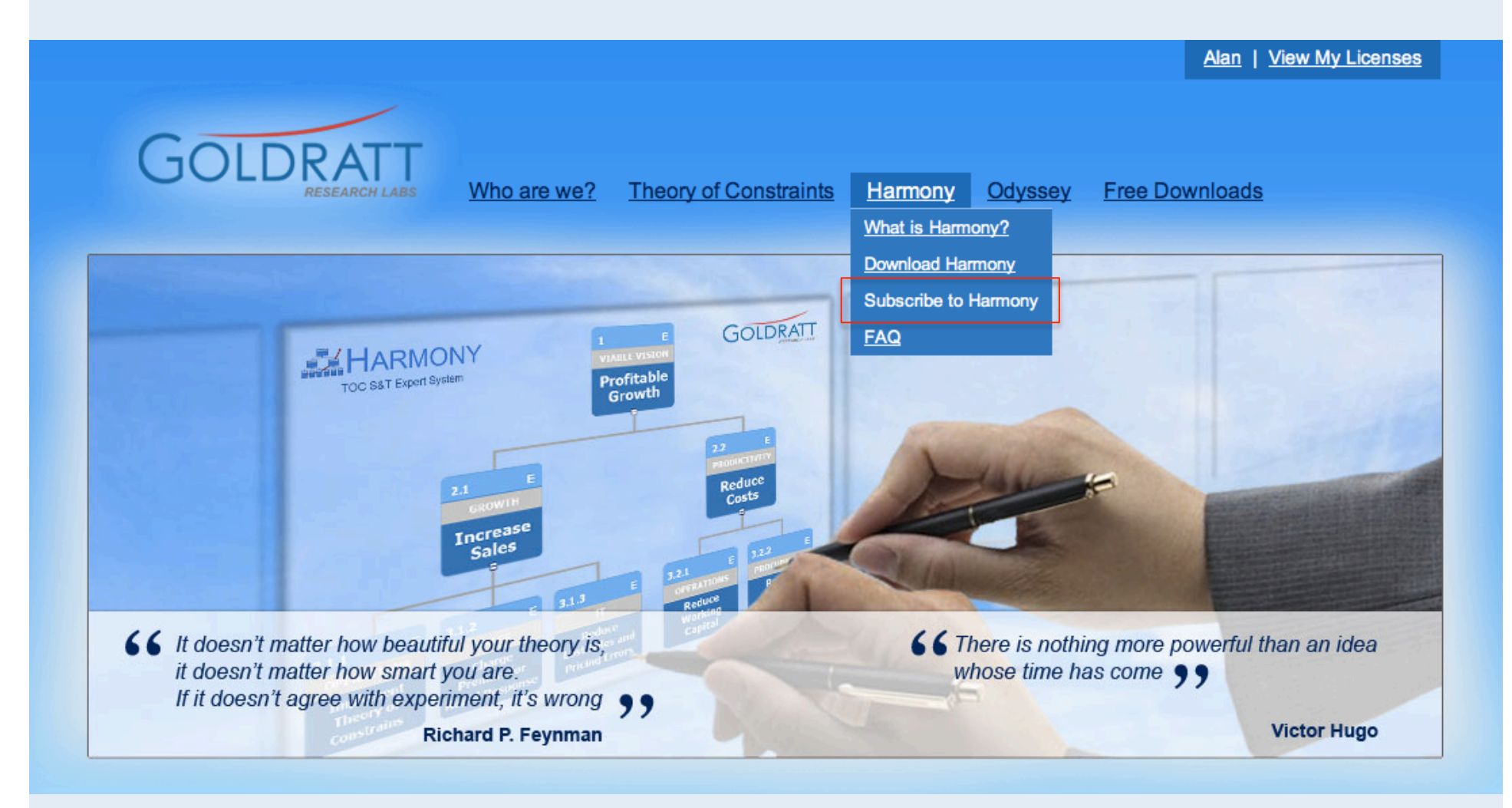

## Step 2 – Select Subscription option and enter your "Computer Code"

#### Licensing

For Enterprise licensing, <u>click here</u>. This is if you want to purchase 3 or more licenses and be eligible for a volume discount.

For license renewal, <u>click here</u> - This is for when you already have a license and only want to renew your license at a reduced price.

For Electronic funds transfer confirmation, click here

The Harmony S&T Expert system will be available on only a monthly subscription basis with discounted options to invest in a 6 monthly or annual user license. Users will be able to download a fully functional 30 day free trial version of Harmony to evaluate whether Harmony can help them meet their objectives for the design, validation and communication of S&T's and or for the Planning and or Execution management of the implementation of their organization's S&T.

As part of Dr. Eli Goldratt and the Goldratt Research Labs commitment to disseminate new knowledge into the public domain, the Harmony S&T viewer will available for free to anyone wishing to view all S&T's build in Harmony including the library of the latest generic S&T's developed and approved for release by Dr. Eli Goldratt.

The Table below lists the single license pricing for the three versions of Harmony.

| Harmony S&T<br>Viewer | Harmony S&T Developer                                                                                                    | Harmony S&T Implementer                                                                                                    |
|-----------------------|----------------------------------------------------------------------------------------------------|----------------------------------------------------------------------------------------------------|
| FREE                  | None<br>Harmony Developer - 1 month<br>period - \$45<br>Harmony Developer - 6 month<br>period - \$195<br>Harmony Developer - 12 month<br>period - \$295 | <ul> <li>None</li> <li>Harmony Implementer - 4 month<br/>period - \$65</li> <li>Harmony Implementer - 6 month<br/>period - \$295</li> <li>Harmony Implementer - 12 month<br/>period - \$495</li> </ul> |
| Computer Code:        | 3-50598A12-494D50                                                                                                    |                                                                                                    |
| Total Cost            |                                                                                                    | \$ 45.00                                                                                                    |

Note: To access your Harmony "Computer Code" you first need to install Harmony on your computer, then go to Harmony/ Help/License and copy and paste "Computer Code" into this field

Buy

Already have a license ?

## Step 3 – Confirm subscription and select method of payment "Checkout with Paypal"

| Item                 | Computer Code                        | Subscription Period         | Price                                                         |  |
|----------------------|--------------------------------------|-----------------------------|---------------------------------------------------------------|--|
| Harmony<br>Developer | Single Dev Code5059-<br>-8A12-494D50 | 1 Month subscription Period | \$45.00                                                       |  |
| SubTotal             |                                      |                             | \$45.00                                                       |  |
| Discount: 0%         |                                      | \$0.00                      |                                                               |  |
| Total:               |                                      | \$ 45.00                    |                                                               |  |
| Check out with       | PayPal                               |                             |                                                               |  |
|                      |                                      | Once y                      | Once you've checked your selection, click on "Checkou PayPal" |  |

### Step 4 – Select method of Payment (Credit Card or PayPal account) and complete your details, then confirm payment once you checked the details.

| Your order summary<br>Descriptions | Choose a way to pay<br>PayPal securely proces<br>Labs. | Choose a way to pay<br>PayPal securely processes payments for Goldratt Research<br>Labs. |  |  |
|------------------------------------|--------------------------------------------------------|------------------------------------------------------------------------------------------|--|--|
| Arrent purchase                    | Allow a Dev Dallace                                    |                                                                                          |  |  |
| You'll be able to see your         | Have a PayPai accou                                    | ntr<br>at to pay PayPal                                                                  |  |  |
| order details before you           | Log in to your accour                                  | it to pay                                                                                |  |  |
| pay.                               | - Don't have a BayBal                                  | account?                                                                                 |  |  |
|                                    | Durit have a FayFai                                    | account:                                                                                 |  |  |
|                                    | Pay with your debit o                                  | r credit card, or with Bill Me Later-                                                    |  |  |
|                                    | Country                                                | United States                                                                            |  |  |
|                                    |                                                        |                                                                                          |  |  |
|                                    |                                                        | Com Me Later~, a PayPal service                                                          |  |  |
|                                    |                                                        | Enjoy 6 months to pay on your purchase.<br>Inclume                                       |  |  |
|                                    |                                                        | Oredit Card                                                                              |  |  |
|                                    | Card number                                            |                                                                                          |  |  |
|                                    | Payment Types                                          | VISA 🍋 🞫                                                                                 |  |  |
|                                    | Expiration date                                        | mm yy                                                                                    |  |  |
|                                    | 090                                                    |                                                                                          |  |  |
|                                    | What is this?                                          |                                                                                          |  |  |
|                                    |                                                        |                                                                                          |  |  |
|                                    | First name                                             |                                                                                          |  |  |
|                                    | Last name                                              |                                                                                          |  |  |
|                                    | Last name                                              |                                                                                          |  |  |
|                                    | Address line 1                                         |                                                                                          |  |  |
|                                    | Address line 2                                         |                                                                                          |  |  |
|                                    | (optional)                                             |                                                                                          |  |  |
|                                    | City/State                                             |                                                                                          |  |  |
|                                    |                                                        |                                                                                          |  |  |
|                                    |                                                        |                                                                                          |  |  |
|                                    | ZIP code                                               |                                                                                          |  |  |
|                                    | Telephone                                              | 555-555-1234                                                                             |  |  |
|                                    |                                                        |                                                                                          |  |  |
|                                    | Email                                                  |                                                                                          |  |  |
|                                    | Email                                                  |                                                                                          |  |  |
|                                    |                                                        | Save your information with                                                               |  |  |
|                                    |                                                        | Payral Why? (Optional)                                                                   |  |  |
|                                    |                                                        | Review and Continue                                                                      |  |  |
|                                    |                                                        | 0                                                                                        |  |  |
|                                    |                                                        | reavinents processed by PayPa                                                            |  |  |

#### **Step 5 – Online Payment Confirmation**

#### Success! <

Thank you for registering your software at Goldratt Research Labs.

Your credit card has been approved. Your Licensing detail will also be mailed to your email address.

As before, to ensure a error free registration, Windows must run Harmony in Admin mode. To achieve this please follow the instructions below:

- If you are running Windows Vista, right-click on the Harmony Icon on your desktop and select "Run as Administrator" to ensure they have the rights to install new applications. Then repeat Registration Procedure below.

- If you are running Windows 7, right-click on the Harmony Icon on your desktop and selecting "Properties" then "Compatibility" and then checking the "Run as Administrator" check box. Then repeat Registration Procedure below.

To register Harmony, simply copy and paste your new Registration code back into the "Registration Code:" field in the Harmony Application Registration Window (accessed via "Harmony/Help/License"), then re-enter your organization name, re-enter email (please make sure you actually re-enter these) and then click on the "Update Info" button after which a new Expiry date will be displayed in the bottom of the Application Registration window. Once you close the Application Registration window, Harmony will open normally (unlocked)

Regards

The Goldratt Team

Your Licence Information:

| Date                 | Application       | Licence              | Subscription   |
|----------------------|-------------------|----------------------|----------------|
| 4/1/2012 11:21:30 PM | Harmony Developer | 42620656BB6BBB17ADF5 | 1 Month Period |

Print

Note: If you do not see this message, it means your transaction did not go through. Please contact <u>admin@goldrattresearchlabs.com</u> with details of what happened.

#### **Step 6 – Receive Email Payment Confirmation**

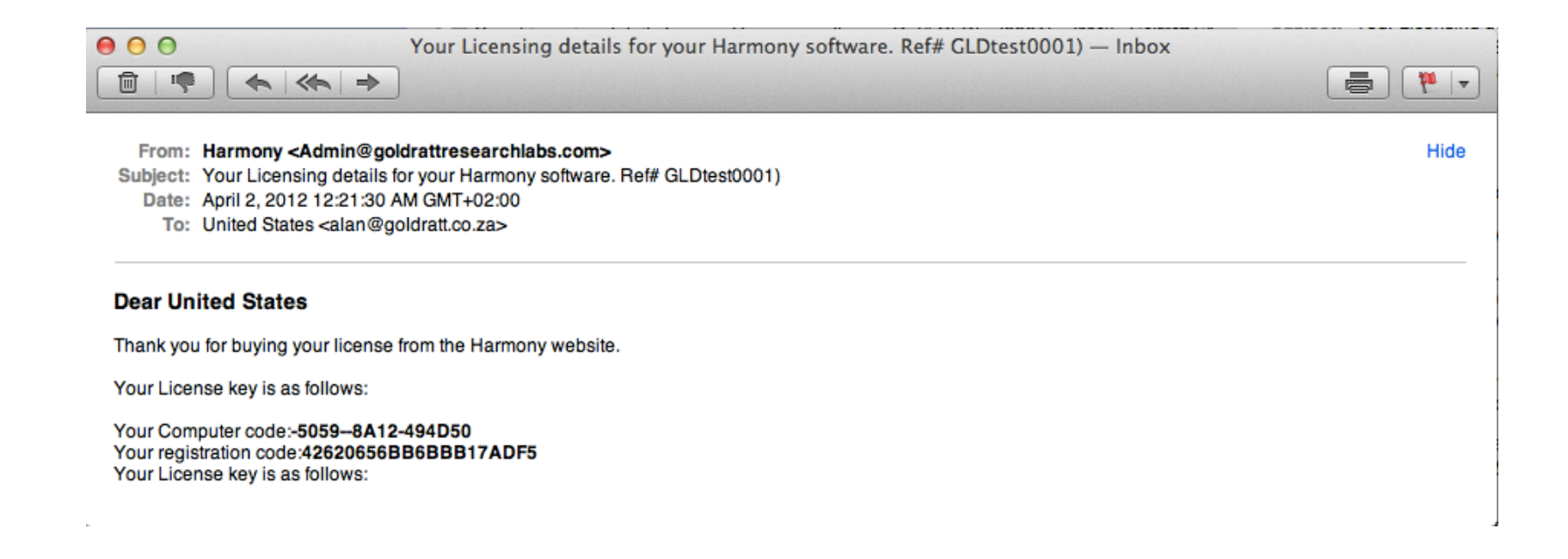

# Step 7 – Register HARMONY using your new "Registration Code"

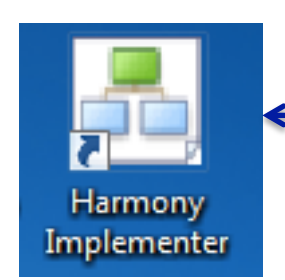

Start your registration process by right-clicking on HARMONY Desktop icon and selecting "Run as Administrator" (this is important to ensure Windows grants Harmony the rights to update Windows Registry with your new Harmony Registration Code)

|                             | Once Harmor                                                            |
|-----------------------------|------------------------------------------------------------------------|
| Eile Edit View Insert Proje | and paste the                                                          |
| 🗈 👝 🖬 📝 🗞 🔍                 | » ⓑ ⑧ ♥ A · · · · · · · · · · · · · · · · · ·                          |
| View                        | Please Load a Strategy & Tactics Tree or Create a new one confirmation |
| S&T Design                  |                                                                        |
| Add Parent                  | your organiza<br>"Update Info"                                         |
| Add Child                   | expiry date.                                                           |
| -                           |                                                                        |
| Add Sibling                 | Application Registration - [Harmony ST Implementer]                    |
| Delete                      | Application Registration This installation is valid.                   |
| ÷                           |                                                                        |
| Edit Node                   | Computer code: Goldratt Research Labs                                  |
| 🛁 📗                         | Email: alan@goldratt.co.za                                             |
| Add from Goldratt S&T       | Registration Code: 4F6206588A688B17ADF5                                |
| <b>=</b>                    | Expiration Date: 2012/08/31                                            |
| Add from Personal S&T       |                                                                        |
| Add from TOC Community      | For Licensing please go to http://www.goldrattresearchlabs.com         |
| S&T Validation              |                                                                        |
| S&T Planning                | Unce you see y                                                         |
| S&T Execution               | completed the                                                          |
| S&T POOGI                   | completed the                                                          |
|                             |                                                                        |
| Zoom X                      | Thank you for y                                                        |
| 100%                        | any questions of                                                       |
| <b>P</b> i 🔍                | contact Dr. Alar                                                       |

Once Harmony has opened, go to Help/Licence and copy and paste the "Registration Code" received in your confirmation email into the "Registration code" field. Enter your organization name and email and then click on "Update Info" button after which you should see a new expiry date.

nce you see your new expiry date you have successfully properties on the registration process.

Thank you for your investment in HARMONY. If you have any questions or suggestions to improve HARMONY, please contact Dr. Alan Barnard at alan@goldrattresearchlabs.com